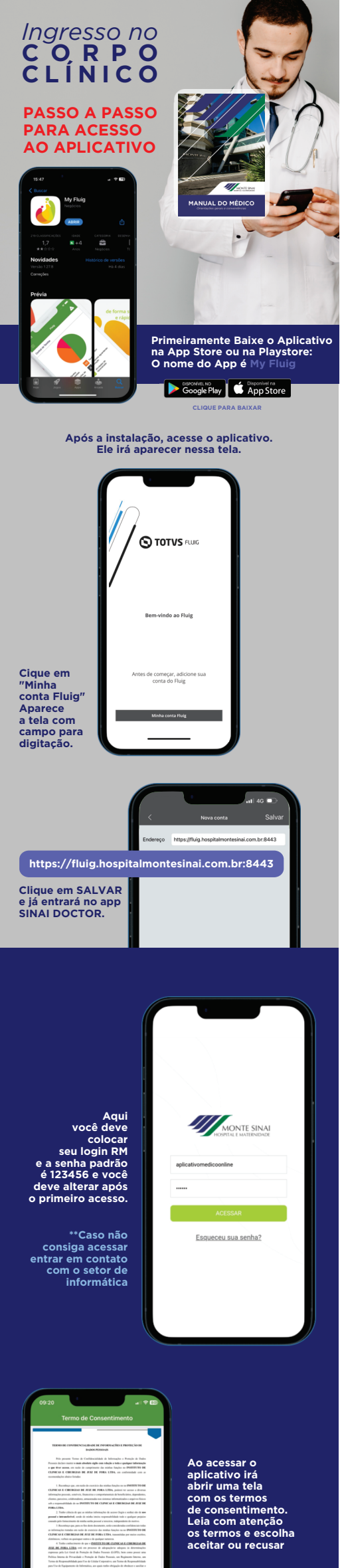

\*\*Para acessar o aplicativo é necessário aceitar os termos

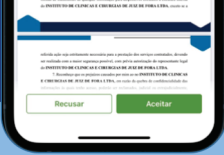

ocê será encaminhado para nova tela de home do fluig

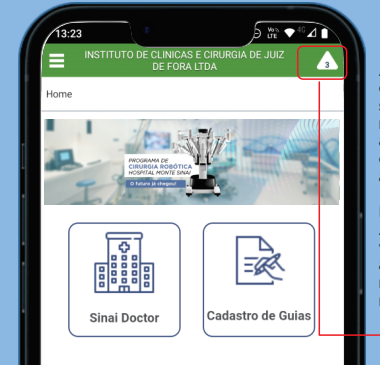

A notificação chegará em seu celular normalmente assim, como outros aplicativos.

Dentro do App My Fluig você poderá acessar a notificação nesse local.

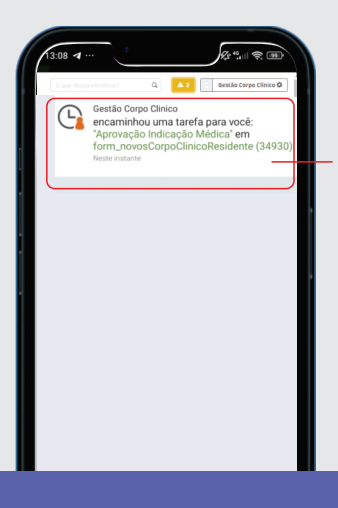

O médico que indicou outro médico para ingresso no Corpo Clínico do Monte Sinai irá receber uma notificação no celular e ele irá verificar a documentação e dados do candidato que indicou. Vai aprovar ou reprovar essa indicação.

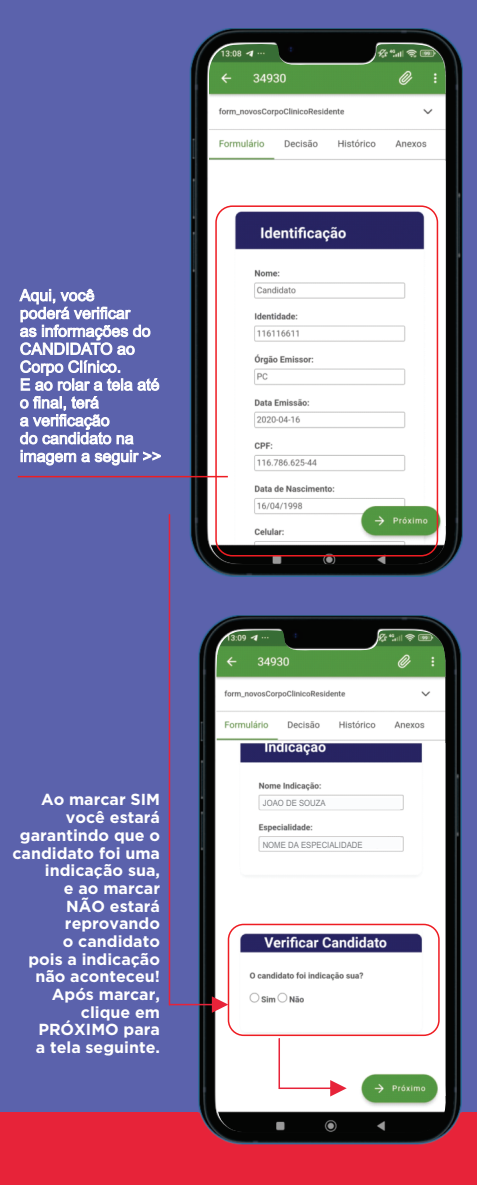

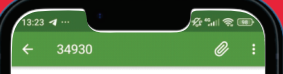

| torm_novosCol | pociinicoResid | ente      | ~        |
|---------------|----------------|-----------|----------|
| Formulário    | Decisão        | Histórico | Anexos   |
| Enviar par    | a atividade    |           |          |
| Selecione     | uma ativida    | ide       | ~        |
|               |                |           |          |
| Observaçã     | io             |           |          |
| Informe a     | observação     |           |          |
|               |                |           |          |
|               |                |           |          |
|               |                |           |          |
|               |                |           |          |
|               |                |           |          |
|               |                |           |          |
|               |                |           |          |
|               |                |           | ♥        |
|               |                |           |          |
|               |                |           | 🕈 Enviar |
|               |                |           | _        |

Aqui você irá selecionar em "Enviar para atividade" e escolher a opção Exclusiv e após isso clicar em ENVIAR. Ao fazer isso, você estará enviando o candidato para a aprovação do Diretor Técnico.

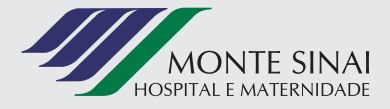